## iPad本体のパスコードの変更の仕方

①設定をタップする

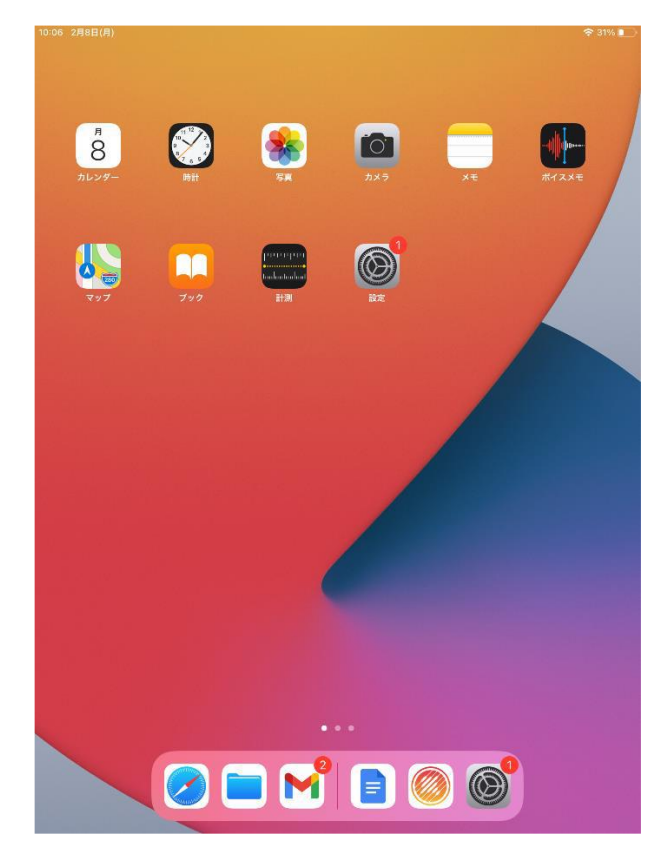

②「Touch IDとパスコード」をタップする

| 10:07 2月8日(月)<br>設定                                        | 一般              | 🗢 31% 🗨       |
|------------------------------------------------------------|-----------------|---------------|
| このiPadは船橋市総合教育センターによって<br>監理管理されています。 デバイスの整理に<br>関する詳しい情報 | 情報              | >             |
| iPadにサインイン<br>iCloud、App Storeおよびそ…                        | ソフトウェア・アップデート   | 1 >           |
|                                                            | AirDrop         | >             |
| ▶ 機内モード                                                    | AirPlayとHandoff | >             |
| Sec-WiFi                                                   | ピクチャ・イン・ピクチャ    | >             |
| Bluetooth オン                                               |                 |               |
| _                                                          | iPadストレージ       | >             |
| 通知                                                         | Appのバックグラウンド更新  | >             |
| ● サウンド                                                     |                 |               |
| └ おやすみモード                                                  | 日付と時刻           | >             |
| 🔀 スクリーンタイム                                                 | キーボード           | >             |
|                                                            | フォント            | >             |
| 🔘 —A2 🚺                                                    | 言語と地域           | >             |
| 🕄 コントロールセンター                                               | 辞書              | >             |
| AA 画面表示と明るさ                                                |                 |               |
| 📰 ホーム画面とDock                                               | VPN             | 未接続 >         |
| 🗊 アクセシビリティ                                                 | デバイス管理          | MDM Profile > |
| Apple Pencil                                               |                 |               |
| Touch IDとパスコード                                             | 法律に基づく情報および認証   | >             |
| 😑 バッテリー                                                    |                 |               |
| プライバシー                                                     | リセット            | >             |
| _                                                          | システム終了          |               |

## ③パスコードを入力する (初期は274155)

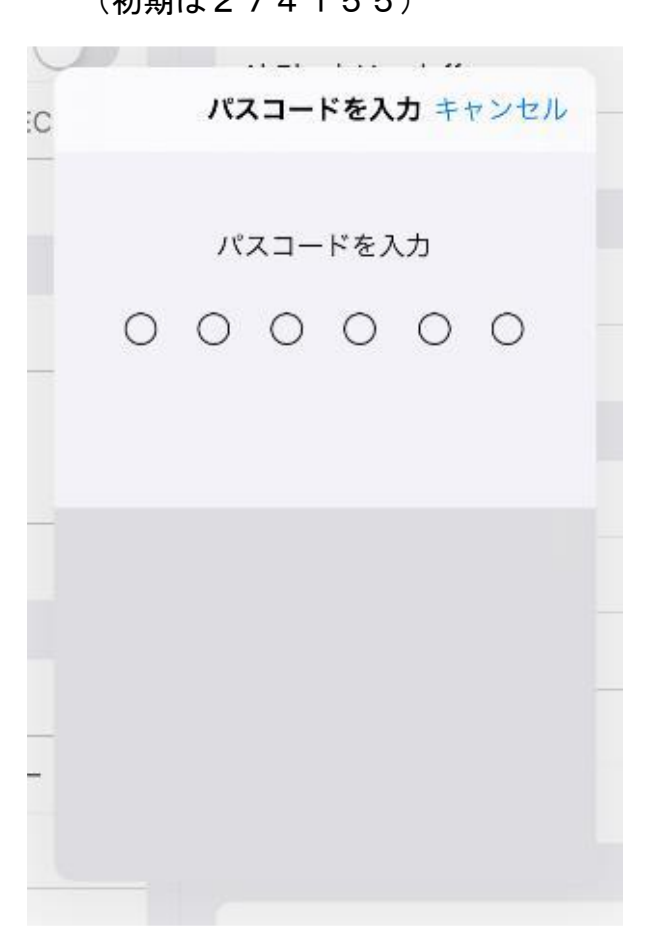

## ④「パスコードを変更」をクリックする。

| :07 2月8日(月)                                                 | 🗢 31% 📭                                                          |  |
|-------------------------------------------------------------|------------------------------------------------------------------|--|
| 設定                                                          | Touch IDとパスコード                                                   |  |
| このiPadは船橋市総合鉄育センターによって<br>監理/皆理されています。 デバイスの監理に<br>関する詳しい情報 | <u></u>                                                          |  |
| iPadにサインイン<br>iCloud、App Storeおよびそ…                         | TOUCH IDを使用:                                                     |  |
|                                                             | iPadのロックを解除                                                      |  |
| ▶ 機内モード                                                     | iTunes Storeと App Store                                          |  |
| 🛜 Wi-Fi GEC-WiFi                                            | Apple Pay                                                        |  |
| Bluetooth オン                                                | パスワードの自動入力                                                       |  |
|                                                             |                                                                  |  |
| [] 通知                                                       | 地紋を追加                                                            |  |
| ◀  サウンド                                                     | 1日秋天万田川…                                                         |  |
| € おやすみモード                                                   | パスコードをオフにする                                                      |  |
| 🔀 スクリーンタイム                                                  | パスコードを変更                                                         |  |
|                                                             |                                                                  |  |
| <ul><li>一般</li></ul>                                        | パスコードを要求 即時 >                                                    |  |
| 🕄 コントロールセンター                                                |                                                                  |  |
| AA 画面表示と明るさ                                                 | ロック中にアクセスを許可:                                                    |  |
| 📰 ホーム画面とDock                                                | 今日の表示                                                            |  |
| 🛞 アクセシビリティ                                                  | 通知センター                                                           |  |
| Apple Pencil                                                | コントロールセンター                                                       |  |
| Mouch IDとパスコード                                              | ホームコントロール                                                        |  |
| 💿 バッテリー                                                     | 不在着信にかけ直す                                                        |  |
| 🖐 プライバシー                                                    | USBアクセサリ                                                         |  |
|                                                             | iPadがロックされてから1時間以上経ったときにUSBアクセサリを接続でき<br>るようにするにはiPadのロックを解除します。 |  |

## ⑤現在のパスコードを入力する。

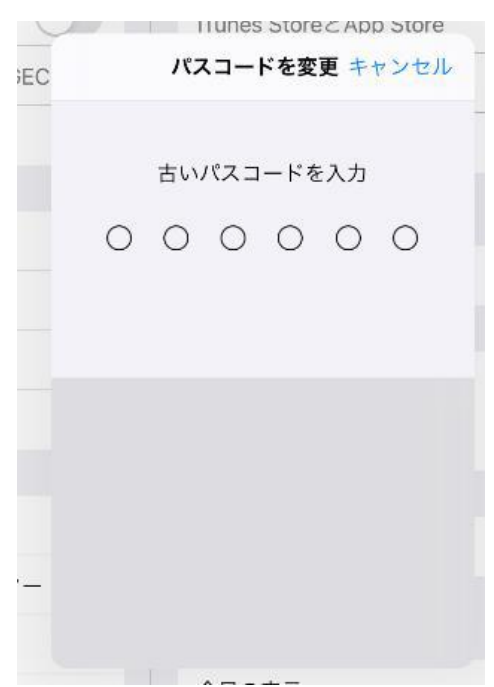

⑦「新しいパスコード」を入力する。

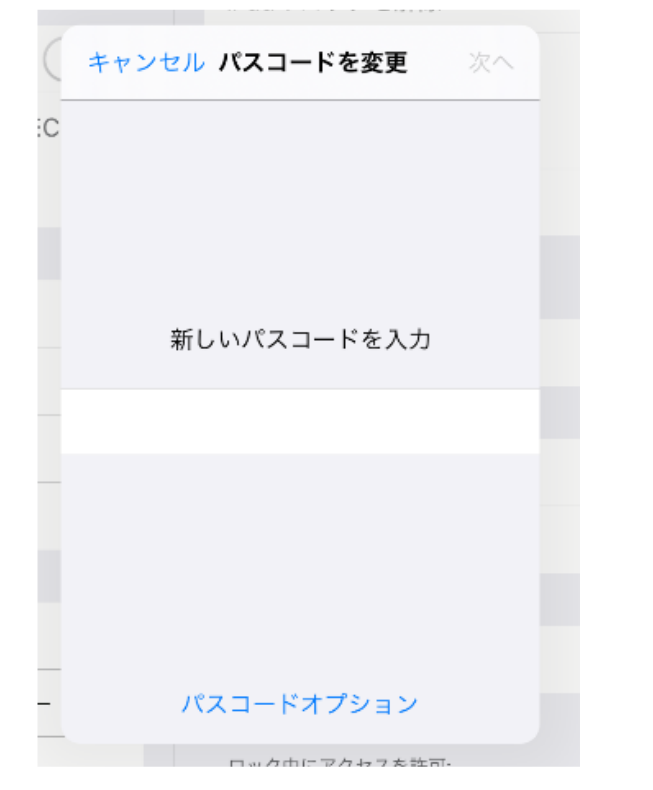

| ⑥「パスコードオプション」           |   |
|-------------------------|---|
| ⇒カスタムの英数字コードをタップする。     | c |
| Tunes Store 2 App Store |   |
| EC キャンセル パスコードを変更 次へ    |   |
|                         |   |
| 新しいパスコードを入力             |   |
|                         |   |
|                         |   |
|                         |   |
| パスコードオプション              |   |
|                         |   |
|                         |   |
|                         |   |
|                         |   |
| -                       |   |
| -                       |   |
|                         |   |
|                         |   |

⑧再度、新しいパスコードを入力する。

| ++ | マンセル <b>パスコードを変更</b> | 完了 |
|----|----------------------|----|
|    | 新しいパスコードを確認          |    |
|    |                      |    |
|    |                      |    |
|    |                      |    |
|    | ° ¬                  |    |

※設定するパスコードについて

- ・数字のみの6桁。
- ・児童の誕生日を使用しない。
- ・同じ数字を3ケタ以上連続させない。
- ・わかりやすい並びにしない。

下記のメッセージが出てきたら、推奨されないパスコードになります。 ホームボタンを押して、画面を一回閉じてからもう一度やり直してください。

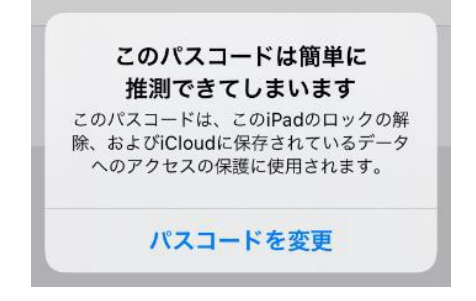